It stands for **"Hyper Text Markup Language"**. It is text oriented scripting language which used to develop web page as specified needs by the user. It is not a complete language so it is referred to as scripting language. There are not available any software named as **"HTML"** for this we use two different software i.e. text oriented (Notepad) and Browser (Internet Explorer), where notepad is a text oriented which used to store simple text and edit them or write code for HTML and save it with **"HTML"** extension.

**Internet explorer:** - It is a browser which used to run HTML format file. There are available two most popular browser i.e. internet explorer & Netscape Navigator.

**The birth of HTML: -**The term hypertext was coined by a man name **"Ted nelson"** in 1960. Tim Burners lee developed HTML in early 1990 at **CERN** (Counsel European Deal recherché Nuclear).

**HTML TERMINOLOGY: -** As we know very well HTML is a text oriented scripting language which used to develop web page based on specified needs of user by coding. In HTML for coding we use Tags.

#### What is tag?

It is a source of given command to the computer by user, as in Ms-Dos given order to computer we called command in windows GUI some as it referred in HTML to as Tag.

#### There are three types of Tags: -

- > Container tag
- Empty tag
- > Attribute tag

**Container tag:** - This is primary tag for HTML.HTML document start and end with container tag.

#### There are following Tag:-

- ➤ The HTML tag
- $\succ$  The Head tag
- $\succ$  The title Tag
- ➢ The Body Tag

**The HTML Tag:** - This tag defines the top most elements that identifying it to as a HTML document. HTML document start and end with this tag.

Syntax-<Tag Name> -to open </Tag Name> -To close Ex- <HTML> </HTML>

**The Head Tag: -** This container tag is used to identity to your HTML file to the outside word. This tag is nested within HTML tag.

Syntax: - <HTML> <HEAD> ..... </HEAD> </HTML>

**The Title tag:** - This container tag is used to display output on your browsers. It is nested within head tag.

Syntax: - <HTML>

<HEAD>

<TITLE>Computer</TITLE>

-----

</HEAD>

**The Body tag:** - This container tag is the complete of the head tag. It is nested within after close of head Tag.

Syntax: - <HTML> <HEAD> <TITLE>-----</TITLE> </HEAD> <BODY> ..... </BODY> </HTML>

**Empty tag:** - This tag is generally changing the paragraph and this tag does not need to close.

Syntax: - <Br>

Attribute tag: -This tag is the property of HTML document which determine how it looks on web Browsers. It is used to change interface of HTML document.

Syntax: - <font color= "color name">

<font color= "red">

#### How to create HTML document?

Process: -

- Open Notepad
- ➢ Write there code as you need
- Save it with HTML extension
- > Open Internet explorer
- > Open your HTML file

Ex: - <HTML>

<HEAD>

<TITLE>Computer</TITLE>

</HEAD>

<BODY>

Wizard-Tech computer Academy Lah-Bazar, Chapra

Pin- 841301

</BODY>

</HTML>

Result: - Wizard- Tech computer Academy

Lah-Bazar Chapar

Pin code-841301

### FORMATTING OF TEXT

Alignment: - It is used to set the alignment like i.e. left, right and center.

Syntax- <left> .....</left>

<Right> ...... </right>

<Center>.....</center>

Or

<Div align="right"> .....</div> <P align="right"> .....

<P align="justify"> .....

Ex- - <left>computer world</left> <Right>computer world</right> <Center>computer world</center>

Result- computer world Computer world Computer world

**Heading tag:** - It is used to divide the heading of sections or sub section in a document. There are sir labels in a heading (H1 to H6). H1 is the largest level and H6 is the lowest level of heading.

| Syntax: - <h1></h1> |     |
|---------------------|-----|
| <h2></h2>           |     |
| <h3></h3>           |     |
| <h4></h4>           |     |
| <h5></h5>           |     |
| <h6></h6>           | /H6 |

Ex: -<H1>Wtca</H1> <H2>Wtca</H2> <H3>Wtca</H3> <H4>Wtca</H4> <H5>Wtca</H5> <H6>Wtca </H6>

Result: - Wtca Wtca Wtca Wtca Wtca

Note:-

<H1 align = "center">Wtca</H1> <H1align = "right">Wtca</H1>

#### **Paragraph and lines Break Tags**

**Paragraph**<**P>:-** It is an empty tag. It is used change the Paragraph of the document.

Syntax: - <P>

Ex: -

**Break <Br>: -** It is also an empty tag which is used to break the line between the documents.

Syntax: - <Br>
Ex: - <Br>

Adding comment: - It is used to add the comment but comment is not display into the webpage.

Syntax: - <! ......> message .....> Ex: - <! ......> computer .....>

#### Address, Block quote and pre tags

|      | Ex: - <pre></pre> |     |        |       |
|------|-------------------|-----|--------|-------|
| Roll | Name              | Add | Cour   | se    |
| 1    | Raj               |     | Chapra | DCA   |
| 2    | Mohan             |     | Patna  | Tally |
| 3    | Rahul             |     | Delhi  | DTP   |
|      |                   |     |        |       |

| Result: - |       |     |        |       |
|-----------|-------|-----|--------|-------|
| Roll      | Name  | Add | Cou    | ırse  |
| 1         | Raj   |     | Chapra | DCA   |
| 2         | Mohan |     | Patna  | Tally |
| 3         | Rahul |     | Delhi  | DTP   |

### Some more text formatting Tags: -

| <b>Bold:</b> - It is used to make bold text.                          |
|-----------------------------------------------------------------------|
| Syntax: - <b> </b>                                                    |
| Italic: - It is used to make Italic text.                             |
| Syntax: - <i> </i>                                                    |
| Underline: - It is used to make underline text.                       |
| Syntax: - <u> </u>                                                    |
| Strike: - It is used to be marked with a Strike through character.    |
| Syntax: - <strike> </strike>                                          |
| Ex: - <strike> Computer </strike>                                     |
| Or                                                                    |
| <s> Computer</s>                                                      |
| Result: - <del>computer</del>                                         |
| <b>Subscript:</b> - It is used to subscript the text.                 |
| Syntax: - <sub> </sub>                                                |
| Ex: - H <sub> 2 </sub> 0                                              |
| Result: - $H_2O$                                                      |
| <b>Superscript:</b> - It is used to superscript the text.             |
| Syntax: - <sup> </sup>                                                |
| Ex: $-4 < Su > 2 < /Sup > 0$                                          |
| Result: - $4^2$                                                       |
| Strong: - It is used to bold the text.                                |
| Syntax: - <strong> </strong>                                          |
| Ex: - <strong> </strong>                                              |
|                                                                       |
| <b>EM Tag: -</b> It is used to Italic the text.                       |
| Syntax: - <em> </em>                                                  |
| Ex: - <em> </em>                                                      |
| Hr: - This tag puts a horizontal line on the page.                    |
| Align: - It is used to set the alignment i.e. left, right and center. |
| <b>Noshade:</b> - This tag is used to prevent any shadings effect.    |
| Size: - It is used to define the thickness of the line.               |
| Width: - It is used to define the width.                              |

| <b>Color:</b> - It is used to define the line color.                                                   |
|----------------------------------------------------------------------------------------------------|
| Ex: - <hr align="center" noshade="" size="20" width="50%"/>                                            |
| Or                                                                                                    |
| <pre><hr align="center" color="Red" size="20" width="50%"/></pre>                                      |
| Font Tag                                                                                               |
| Font color: - It is used to change the font text color.                                                |
| Syntax: - < Font color="color name">                                                                   |
| Ex: - < Font color= "red">                                                                             |
| Font size: - It is used to define the font size. There are seven level of font size (1 to 7). 1 is the |
| smallest and 7 is the largest level.                                                                   |
| Syntax: - <font size="size"></font>                                                                    |
| Ex: - <font size="5"></font>                                                                           |
| Font face: -It is used to define the font writing style.                                               |
| Syntax: - <font face="font name"> </font>                                                              |
| Ex: - <font face="Monotype corsiva"> </font>                                                           |
| <font color="Red" face="Arial" size="5"></font>                                                        |
|                                                                                                    |
|                                                                                                    |
|                                                                                                    |
| Setting the Background Colors                                                                          |
| <b>BgColor:</b> - It is used to set the background colors.                                             |
| Syntax: - <body bgcolor="Color name"></body>                                                           |
| Ex: - <body bgcolor="blue"></body>                                                                     |
| Using a background Image: - It is used to set the wallpaper in background.                             |
| Syntax: - <body background="path"></body>                                                              |
| Ex: - <body background="C:\WINDOWS\Web\Wallpaper\Azul.jpg"></body>                                     |

# **Creating List**

**OL** (**Ordered List**): -The OL tag defines a sequentially numbered list of items. This tag is used a special tag LI (List Item).

| There                                                                                                    | are many types of OL tag: - |
|----------------------------------------------------------------------------------------------------|-----------------------------|
| <ol 1"="" type="&lt;/td&gt;&lt;td&gt;"> 1, 2, 3, 4</ol>                                                                                                  |                             |
| <ol i"="" type="&lt;/td&gt;&lt;td&gt;"> i, ii, iii, iv</ol>                                                                                              |                             |
| <ol <="" td="" type="&lt;/td&gt;&lt;td&gt;'I'&gt; I, II, III, IV&lt;/td&gt;&lt;/tr&gt;&lt;tr&gt;&lt;td&gt;&lt;OL Type="><td>"A"&gt; A, B, C, D</td></ol> | "A"> A, B, C, D             |
| <ol type="&lt;/td"><td>"a"&gt; a, b, c, d</td></ol>                                                                                                    | "a"> a, b, c, d             |
| Syntax: -                                                                                                    | <ol></ol>                   |
|                                                                                                    | <li></li>                   |
|                                                                                                    | <li></li>                   |
|                                                                                                    | <li></li>                   |
|                                                                                                    |                             |
| Ex: -                                                                                                    | <ol type="1"></ol>          |
|                                                                                                    | <li>Monitor</li>            |
|                                                                                                    | <Li> keyboard               |
|                                                                                                    | <li>Mouse</li>              |
|                                                                                                    | <li>CPU</li>                |
|                                                                                                    |                             |
| Result                                                                                                    |                             |
| Kesuit                                                                                                    | 1 Monitor                   |
|                                                                                                    | 2 Keyboard                  |
|                                                                                                    | 3 Mouse                     |
|                                                                                                    | A CPU                       |
|                                                                                                    | 4. CI U                     |
| Ex: -                                                                                                    | <ol type="A"></ol>          |
|                                                                                                    | <li>Monitor</li>            |
|                                                                                                    | <li> keyboard</li>          |
|                                                                                                    | <li>Mouse</li>              |
|                                                                                                    | <li>CPU</li>                |
|                                                                                                    |                             |
| Result: -                                                                                                    |                             |
|                                                                                                    | A. Monitor                  |
|                                                                                                    | B. Keyboard                 |
|                                                                                                    | C. Mouse                    |
|                                                                                                    | D. CPU                      |
|                                                                                                    |                             |

UL (Unordered List): - This tag is used to define a bulleted list of items. This tag is used to a special tag LI (List Item).

There are many types o UL tag: -

- <UL type = "Disk">  $\bullet$  $\langle UL type = "Square" \rangle \square$
- <UL type = "Circle"> 0
- <OL Type= "Circle"> Ex: -<Li>Monitor <Li> keyboard <Li>Mouse <Li>CPU </OL>

Result: -

- Monitor
- Keyboard
- Mouse
- o CPU

#### **Creating Definition List: -**

DL (Definition List): - It is used to define the definition list. **DT** (**Define Topic**): - It is used to define the definition topic. **DD** (**Define Definition**): - It is used to define the definition.

| Syntax: - | <dl><br/><dt><br/><dd></dd></dt></dl>               |
|-----------|-----------------------------------------------------|
|           | <dt><br/><dd></dd></dt>                             |
| <b>F</b>  |                                                     |
| EX: -     | <himl><br/><head><br/><title></title></head></himl> |
|           | <br><body></body>                                   |
|           | <dl><br/><dt> Notepad</dt></dl>                     |

<DD> Notepad is a simple text editor <DT> Word Pad <DD> Word Pad is a word processor application. </DL>

#### Result: - Notepad Notepad is a simple text editor program.

Word pad

Word pad is a word processor application.

# **Creating Hypertext Links**

**Hypertext Link:** - It means create link between similar page and similar to dissimilar page links.

Anchor Tag<A>: - The Anchor tag defines a hyper-links within a web page.

**Hyper Reference**<**Href**>: - Most of the time you must be the anchor element hyper reference attribute specify the hyper link reference.

Syntax: - < A href= "Path of HTML file .HTML") Anchor text (Heading) </A> <Br>

**Note:** - If your files are stored in my document folder then you need to define only file name but if your file path are different then you have to define the path.

Ex: - < A href= "ABC .HTML") Notepad </A> <Br> <A href= "D:\ ABC.HTML"> Notepad </A> <Br>

Similar to Dissimilar: - It means link between another pages.

Ex: -1. <Html> <Head> <Title>DCA </Title> </Head> <Body><Pre> **MODULE-1 FUNDAMENTAL MS-DOS MS-WINDOWS** MODULE-2 **MS-WORD MS-EXCEL MS-POWERPOINT** MODULE-3 VISUAL FOXPRO6.0 **MS-ACCESS** MODULE-4 HTML **INTERNET MULTIMEDIA NETWORKING** HARDWARE MAINTENANCE

</Pre> </Body> </Html> To Save- $\rightarrow$  DCA.HTML Ex: -1. <Html> <Head> <Title> DOA < /Title> </Head> <Body><Pre> MODULE-1 **FUNDAMENTAL** MS-DOS **MS-WINDOWS** MODULE-2 **MS-WORD MS-EXCEL MS-POWERPOINT** MODULE-3 **VISUAL FOXPRO6.0 MS-ACCESS** MODULE-4 HTML **INTERNET MULTIMEDIA NETWORKING** HARDWARE MAINTENANCE MODULE-5 ACCOUNTING INTODUCTION ACCOUNTS ONLY ACCOUNTS WITH INVENTORY </Pre> </Body> </HTML> To Save- $\rightarrow$  DOA.HTML Ex: - Final <Html> <Head> <Title>Course Details</Title> </Head>

|                         | <body></body>                                                 |
|-------------------------|---------------------------------------------------------------|
|                         | <a href="DCA.HTML">DCA </a><br>                               |
|                         | <a href="DOA.HTML">DOA </a><br>                               |
|                         |                                                               |
|                         |                                                               |
|                         | To Save- $\rightarrow$ Final Html                             |
| Result: -               | DCA                                                           |
| itebuit.                | DOA                                                           |
|                         |                                                               |
| Similar to sin          | nilar Page: - It means link between similar to similar Pages. |
| Syntax: -               |                                                               |
|                         | < A href= "# Topic name") Anchor text<br>                     |
|                         | < A name= "Topic name") Anchor text<br>                       |
| <b>D</b> <sub>m</sub> , |                                                               |
| EX                      |                                                               |
|                         | $< \Pi \in \mathcal{U} >$                                     |
|                         | <11tte> link $tte>$                                           |
|                         |                                                               |
|                         | <body></body>                                                 |
|                         | <a href="#NotePad.H1ML"> Notepad </a><br>                     |
|                         | <a href="#WordPad.HTML">WordPad </a><br>                      |
|                         | <a name="NotePad.HTML"> Notepad </a><br>                      |
|                         |                                                               |
|                         |                                                               |
|                         |                                                               |
|                         | <a name="#WordPad.HTML">WordPad</a><br>                       |
|                         |                                                               |
|                         | /D . 1 .                                                      |
|                         |                                                               |
|                         |                                                               |
|                         | To Save: - Link.Html                                          |
| <b>P</b> acult.         | NotePad                                                       |
| Kesuit                  | WordPad                                                       |
|                         | NotaPad                                                       |
|                         | Noterau                                                       |
|                         |                                                               |
|                         | WordPad                                                       |
|                         |                                                               |
|                         |                                                               |
|                         |                                                               |

# <u>Marquee</u>

This tag is used to scroll text horizontally and vertically on the screen for this user needs to define width. Height, Background color, Scrolling direction within scrolling area font color, size and more formatting.

Syntax: -<Marquee behavior= "Motion" Direction= "Motion" Height= "Pixel" Width="Pixel"bgcolor= "Color name" Loop= "number"ScrollAmount="Number">.....<//Marquee>

**Behavior:** - It is used to define the motion type of the text. The Value can be alternate.

**Bgcolor:** - It is used to define the color name for rectangular shape.

Height/ Width: - It is used to define the height and width.

Loop: - It is used set the number of times the Marquee text scrolls it contents.

**Scroll amount: -** It is used to define the speed.

| Example: - | <html></html>       |        |        |            |
|------------|---------------------|--------|--------|------------|
| -          | <head></head>       |        |        |            |
|            | <title> Mai</title> | rquee< | /Title | <u>;</u> > |
|            |                     | -      |        |            |
|            | <body></body>       |        |        |            |
|            |                     |        |        |            |

<Marquee behavior= "Alternate" Direction="Left"Height= "50"width="50%"bgcolor= "Red"> <Font color="White"Size="7"Face"Monotype Corsiva">Welcome to Wizard-Tech</Font></Marquee> <Marquee behavior= "Scroll" Direction="Right"Height= "50"width="50%"bgcolor= "Blue"> <Font color="White"Size="7"Face"Monotype Corsiva">Welcome to Wizard-Tech</Font></Marquee> <Marquee behavior= "Slide" Direction="Left"Height= "50"width="50%"bgcolor= "Green"> <Font color="White"Size="7"Face"Monotype Corsiva">Welcome to Wizard-Tech</Font></Marquee> <Marquee behavior= "Scroll" Direction="Left"Height= "50"width="50%"bgcolor= "Green"> <Font color="White"Size="7"Face"Monotype Corsiva">Welcome to Wizard-Tech</Font></Marquee> <Marquee behavior= "Scroll" Direction="Up"Height= "50"width="50%"bgcolor= "Black"> <Font color="White"Size="7"Face"Monotype Corsiva">Welcome to Wizard-Tech</Font></Marquee> <Marquee behavior= "Scroll" Direction="Up"Height= "50"width="50%"bgcolor= "Black"> <Font color="White"Size="7"Face"Monotype Corsiva">Welcome to Wizard-Tech</Font></Marquee> <Marquee behavior= "Scroll" Direction="Up"Height= "50"width="50%"bgcolor= "Red"> <Font color="White"Size="7"Face"Monotype Corsiva">Welcome to Wizard-Tech</Font></Marquee> <Marquee behavior= "Scroll" Direction="Down"Height= "50"width="50%"bgcolor= "Red">

**Img Tag:** - It is an empty tag which used to specify the image path which you want to insert between HTML documents.

Syntax: -<Img src= "path">Ex: -<Img src= "C:\WINDOWS\Web\Wallpaper\Azul.jpg">

#### **Color coding**

| Color Name         | Color Code |
|--------------------|------------|
| Red                | #FF0000    |
| Green              | #00FF00    |
| Blue               | #0000FF    |
| White              | #FFFFF     |
| Black              | #000000    |
| Gray               | #808080    |
| Dark Red           | #800000    |
| Dark Green         | #008000    |
| Dark Blue          | #000080    |
| Yellow             | #FFFF00    |
| Magenta            | #FF00FF    |
| Cyan               | #00FFFF    |
| Aquamarine         | #70DB93    |
| Backer's Chocolate | #5C3317    |
| Brass              | #B5A642    |
| Copper             | #B87333    |
| Pink               | #FF6EC7    |
| Orange             | #FF7F00    |
| Purple             | #800080    |
| Brown              | #A52A2A    |
| Light Yellow       | #FFFFE0    |

**Big Tag: -** It is used to places the text in a big font. Syntax: - <Big>-----</big>

Small Tag: - It is used to Places the text in small font.Syntax: -<Small> -----<//small>

**Bgsound:** - It is used to play the audio song. Syntax: - <br/> <br/> <b

Video Sound: - It is used to play the Video song. Syntax: - <Img Dynsrc= "path">

# Table

| Roll | Name  | Add   | Course |
|------|-------|-------|--------|
| 1    | Raj   | Patna | DCA    |
| 2    | Mohit | Delhi | ADCA   |

TR: - Table Row

TD: -Table Data

TH: -Table Heading

Ex: -

<Html> <Head> <Title>.....</Title> </Head> <Body> <Table Border="1"Width="100%"Bgcolor="Red"Bordercolor="Blue"> < Tr ><Th>Roll</Th> <Th>Name</Th> <Th>Add</Th> <Th>Course</Th> </Tr> < Tr ><Th>1</Th> <Th>Raj</Th> <Th>Patna</Th> <Th>DCA</Th> </Tr> < Tr ><Th>2</Th> <Th>Mohit</Th> <Th>Delhi</Th> <Th>ADCA</Th> </Tr> </Table> </Body> </Html> To Save: - Table.Html

Or

<Table Border="1"Width="100%"Background="Path"Bordercolor="Blue">

Or

#### Table

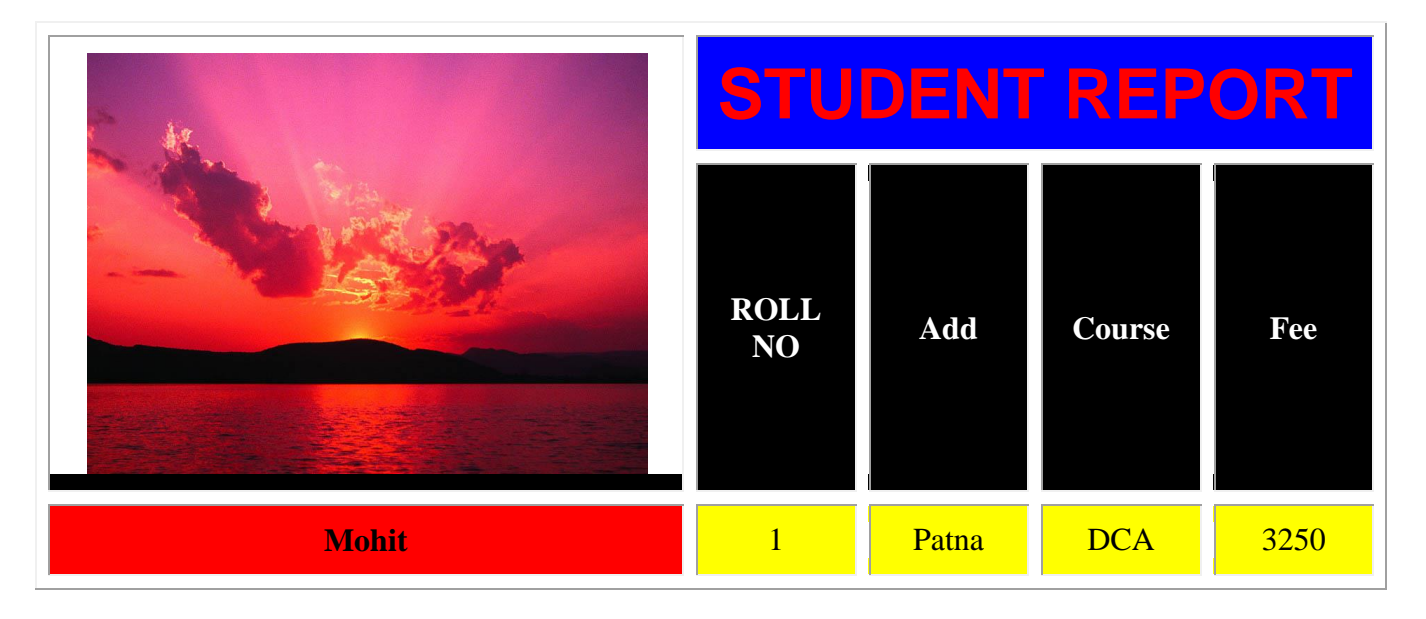

Ex: - <Html>

<Head>

<Title>Table</Title>

</Head>

<Body>

<Center>

<Table Border="1"Cellspacing="6"Cellpadding="8"Width="90%">

<Caption>Table </Caption>

<Tr><Th Rowspan="2">

<Img Src="c:\documents and settings\all users\documents\my pictures\sample pictures\sunset.jpg"width="280">

<Th Colspan="4"Bgcolor="Blue"><Font Size="7"Color="Red"Face="Arial">Student Report

<Tr Bgcolor="Black">

<Th Width="20 %"> <Font Color="White">Roll No</Th><Th Width="20%"><Font Color="White">Add

<Th Width="20 %"> <Font Color="White">Course</Th><Th Width="20 %"><Font Color="White">Fee</Th>

</Tr>

</Tr>

#### <Tr>

- <Th Align="Center"Bgcolor="Red">Mohit</Th> <Td bgcolor="Yellow"Align="Center">1</Td> <Td bgcolor="Yellow"Align="Center">Patna</Td> <Td bgcolor="Yellow"Align="Center">DCA</Td> <Td bgcolor="Yellow"Align="Center">3250</Td> </Tr> </Body>
- </Html>

#### How to create chess design in HTML?

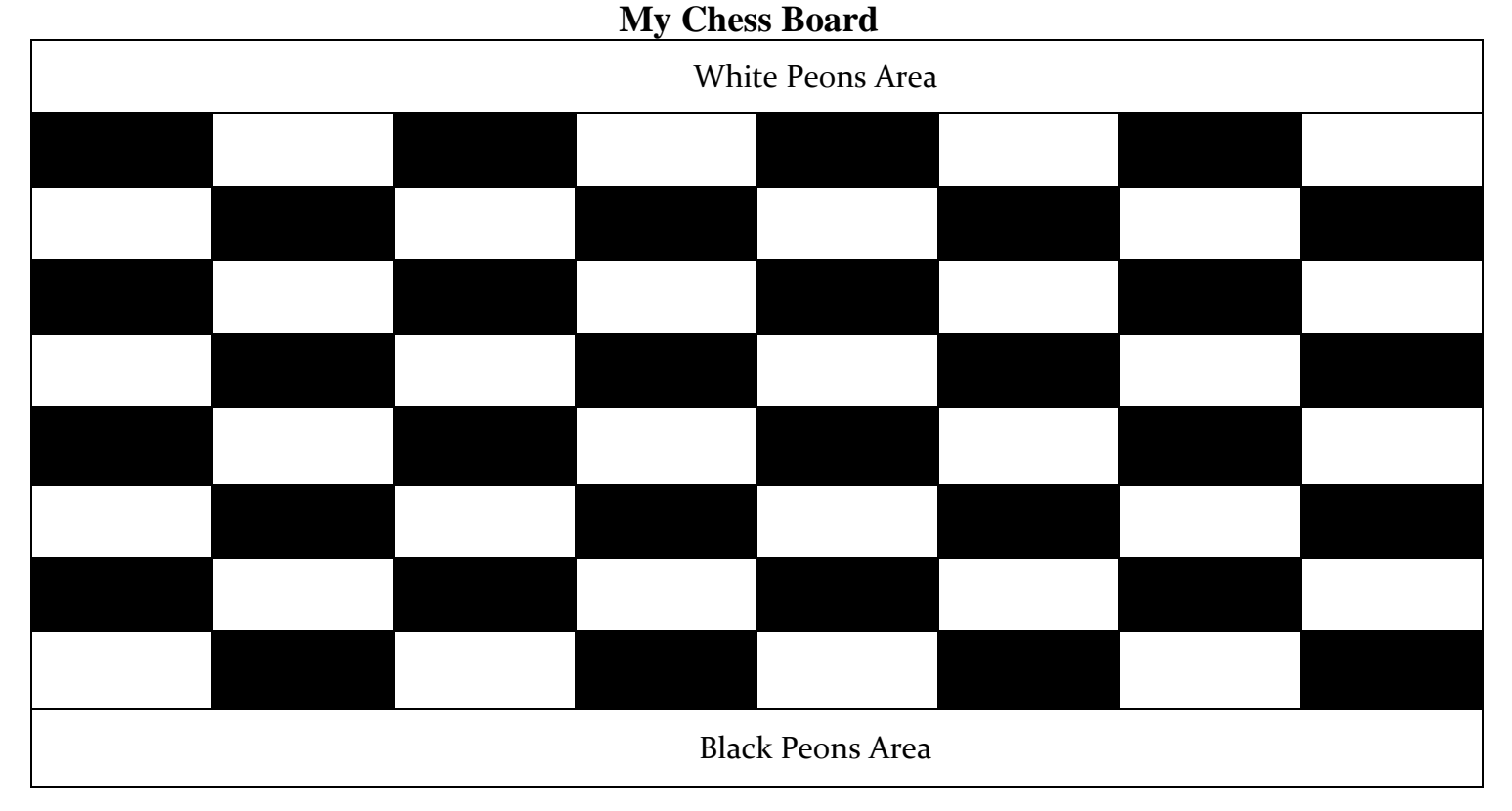

#### Process: -

<html> <head> <title>chess board</title> </head> <body bgcolor=#000000 text=#ashish> <caption><b><font size="7"face="chiller">My Chess Board</font></b></caption> <marquee bgcolor=red behavior=alternate direction="right"><font color=white> White pions area</font></marquee>

<font color=black>black</font> <font color=white>white</font> <font color=black>black</font> <font color=white>white</font> <font color=black>black</font> <font color=white>white</font> <font color=black>black</font> <font color=black>black</font> <font color=black>black</font> <font color=white>white</font> <font color=white>white</font> <font color=white>white</font> <font color=white>white</font>

<font color=white>white</font> <font color=black>black</font> <font color=white>white</font> <font color=black>black</font> <font color=white>white</font> <font color=black>black</font> <font color=white>white</font> <font color=white>white</font> <font color=black>black</font> <font color=black>black</font> <font color=black>black</font> <font color=black>black</font>

<font color=black>black</font> <font color=white>white</font> <font color=black>black</font> <font color=white>white</font> <font color=black>black</font> <font color=white>white</font> <font color=black>black</font> <font color=black>black</font> <font color=black>black</font> <font color=white>white</font> <font color=white>white</font> <font color=white>white</font> <font color=white>white</font>

<font color=white>white</font> <font color=black>black</font> <font color=white>white</font> <font color=black>black</font> <font color=white>white</font> <font color=white>white</font>

<font color=white>white</font> <font color=black>black</font>

<font color=black>black</font> <font color=white>white</font> <font color=black>black</font> <font color=white>white</font> <font color=black>black</font> <font color=white>white</font> <font color=black>black</font> <font color=black>black</font> <font color=black>black</font> <font color=white>white</font> <font color=white>white</font> <font color=white>white</font> <font color=white>white</font>

<font color=white>white</font> <font color=black>black</font> <font color=white>white</font> <font color=black>black</font> <font color=white>white</font> <font color=black>black</font> <font color=white>white</font> <font color=white>white</font> <font color=black>black</font> <font color=black>black</font> <font color=black>black</font> <font color=black>black</font>

<font color=black>black</font> <font color=white>white</font> <font color=black>black</font> <font color=white>white</font> <font color=black>black</font> <font color=white>white</font> <font color=black>black</font> <font color=black>black</font> <font color=black>black</font> <font color=white>white</font> <font color=white>white</font> <font color=white>white</font> <font color=white>white</font>

<font color=white>white</font> <font color=black>black</font> <font color=white>white</font> <font color=black>black</font> <font color=white>white</font> <font color=white>white</font>

| <font color="white">white</font><br><font color="black">black</font>                                          |
|----------------------------------------------------------------------------------------------------|
| <marquee behav-<br="" bgcolor="green">ior=alternate&gt;<font color="white"> Black pions area</font></marquee> |
| Form                                                                                                    |
| Name of the Student Text Box                                                                                  |
| Father's Name                                                                                                 |
| Date of Birth Pull down Menu                                                                                  |
| Gender Male⊖ Female ⊖ → Radio Button                                                                          |
| Nationality                                                                                                   |
| Language Known Hindi English Others $\rightarrow$ Checkbox                                                    |
| Pin code                                                                                                    |
| Password                                                                                                    |
| Remarks Multiple Line Box                                                                                     |

**Text Box:** -A text box allows a user entered data such as characters, numbers and any other symbols.

Syntax: - <Input type=text size=30>

Pull down menu: -a selection list display a list of option from which the user can select an item. The user can use the special tag "Select", "Option".

Syntax: - <Select>

<Option> </Option> </Select>

**Radio button:** - Radio button are used to make a selection among multiple choice and it's always used in groups.

Syntax: - <input type=radio name=gender value=male>Male

**Checkbox:** - A checkbox is use to select or deselect the item.

Syntax: - <Input type=checkbox>Hindi

Multiple line text boxes: -It is used to accept several lines of text from the user.

Syntax: - <textarea rows=10 cols=10>

**Password:** -It is used to input the password.

Syntax: - <Input type=password size=30 maxlength=10>

#### Process: -

<Html> <Head> <Title> form </title></head> <Body><html> <Head> <Title>green</title> </Head> <Body> Name of the student <Input type=text size="30"><Br> Father's Name <Input type=text size="30"><Br> Date of Birth <Select> <Option>1</Option> <Option>2</option> <Option> ..... </Option></Select><Otion>January</Option><Option>February</option><Opt ion>......</Option></Select><Select> <Option>1990 </Option><Option> 1991</option> <Option>......</Option> </Select><Br> Gender<Input type="Radio "Name="Gender "Value="Male">Male<Input type= "Radio" Name="Gender "Value="Female">Female<Br> Nationality <Select> <Option>Indian</Option> <Option>Pakistani</Option> <Option> ......<//Option></Select><Br>

Language Known<Input type="Checkbox">Hindi<Input type="Checkbox"> English <Input type="Checkbox">others<Br>

Pin code<Input text size="1"><Input text size="1"></Input text size="1"></Input text size="1"></Input text size="1"></Input text size="1"></Input text size="1"></Input text size="1"></Input text size="1"></Input text size="1"></Input text size="1"></Input text size="1"></Input text size="1"></Input text size="1"></Input text size="1"</Input text size="1"></Input text size="1"</Input text size="1"></Input text size="1"</Input text size="1"></Input text size="1"</Input text size="1"></Input text size="1"</Input text size="1"></Input text size="1"</Input text size="1"</Inp

Password<Input type="Password "Size="30"Maxlength="10"><Br>

Remarks<Textarea Rows="5"Cols="25"Wrap="5"></Textarea>

# **Admission Form**

**Corporate Office Form** 

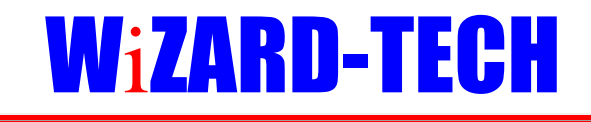

**COMPUTER ACADEMY** 

Registration Number (For Office Use Only)

1. Name of the Applicant as in Metric Mark Sheet (Use capital letter only):

2. Father's Name:

| 3. Date of Birth: |    |    |    |
|-------------------|----|----|----|
|                   | MM | DD | YY |

4. Sex: MALE<sup>C</sup> FEMALE<sup>●</sup>

#### 5. Complete Address for correspondence (Do not Repeat name):

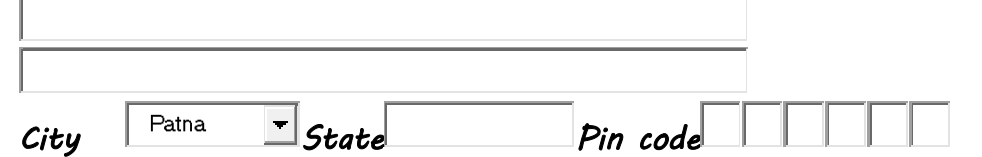

#### 6. Applicant's Permanent Address (Do not Repeat name):

| City CHAPRA - St | tate    | Pin code |
|------------------|---------|----------|
| 7. Phone:        | Mobile: | E-mail:  |

| HTML                                                                                                    |                                                                                                    |                                                                                                    |                                |                                                                                                    |  |
|----------------------------------------------------------------------------------------------------|----------------------------------------------------------------------------------------------------|----------------------------------------------------------------------------------------------------|--------------------------------|----------------------------------------------------------------------------------------------------|--|
| 8. Course Applied For: $cca^{\square}$                                                                                                    | DCA                                                                                                    | CFA                                                                                                    | DTP                            | DCP                                                                                                    |  |
| ADIT ADCA ADCP                                                                                                    | Hardware                                                                                                    | Networking                                                                                                    | Modular                        |                                                                                                    |  |
|                                                                                                    |                                                                                                    | Close Window                                                                                                    | 1                              |                                                                                                    |  |
| <html><br/><head><br/><title>form</title><br/></head><br/><body bgcolor="aqua"><br/><marquee behavior="a&lt;br&gt;=" white"<br="">FORM<font color="blue" font<br=""><center>W<font color="&lt;br">size="5"color="white"&gt;<br/>size="5"color="white"&gt;<br/></font></center></font><br/>Use Only)<br/><input to<br=""/>1. Name of the Applica<br/><input size="70" text=""/><b<br>2. Father's Name:<input<br><font face="mv boli"><br/>size=1&gt;<input size<br="" text=""/>Size=1&gt; <input size<br="" text=""/>Size=1&gt; <input size<br="" text=""/>Size=1&gt; <input size<br="" text=""/>Size=70&gt;<br/>5. Complete Address<br/>size=70&gt;<br/><input size<br="" text=""/>6. Coption&gt;Ballia70&gt;<br/>70&gt;<br/><br/><br/><br/><br/><br/><br/><br <="" th=""/><th><pre>&gt;alternate"bgcol<br/>size="7"f;<br/>RQUEE&gt;<br/>face="impact'<br/>="red"face="tin<br/>"1"bgcolor="re<br/>&gt;<b><center>C<br/><b><font<br>ext size=70&gt;<br<br>at text size=70&gt;<br/>( <b><font<br>ext size=70&gt;<br<br>at text size=70&gt;<br/>( <b><font<br>ext size=70&gt;<br<br>allow<br/>( <b><font<br>ext size=70&gt;<br<br>allow<br/>( <b><font<br>ext size=70&gt;<br<br>allow<br/>( <br/>( <br>( <br>( <br>( <br>( <br>( <br>( <br>( <br/>( <br/>( <br< th=""><th>er&gt;<br/>lor="RED "hei<br/>ace="Algerian"&gt;<br/><b>Corporate C<br/>'size="7"&gt;<br/>mes new roman'<br/>ed"width="25<br/>COMPUTER</b></th><td>ght="50"width='<br/>office Form</td></br<></br></br></br></br></br></br></br></br<br></font<br></b></br<br></font<br></b></br<br></font<br></b></br<br></font<br></b></br<br></font<br></b></center></b><br/>'&gt;i</pre></th></font>ZARD<br/>%"&gt;<br/>ACADEMY '&gt;Registration N<br/>be capital letter of<br/>e=3&gt;<input text<br=""/>&gt; <b> N<br/>ume="gender"val<br/>="female"&gt; <t<br>ot Repeat name<br/>size=20&gt;Pin<br/><input si<br="" text=""/>Repeat name<th>"800"&gt;<font colo:<br="">ADDMISSION<br/>-TECH<br/><fon<br>&gt;  iumber (For Office<br/>nly):<br/>size=1&gt;<input tex<br=""/>1 M D D Y<br/>lue="male"&gt; FE<br/>or&gt;<font <br="" size="3">e):<br/><input tex<br=""/>ize=1&gt;<input tex<br=""/>ize=1&gt;<input tex<br=""/>):<br/><input td="" tex<=""/></font></fon<br></font></th></t<br></b></input<br></b<br></marquee></body></html> | <pre>&gt;alternate"bgcol<br/>size="7"f;<br/>RQUEE&gt;<br/>face="impact'<br/>="red"face="tin<br/>"1"bgcolor="re<br/>&gt;<b><center>C<br/><b><font<br>ext size=70&gt;<br<br>at text size=70&gt;<br/>( <b><font<br>ext size=70&gt;<br<br>at text size=70&gt;<br/>( <b><font<br>ext size=70&gt;<br<br>allow<br/>( <b><font<br>ext size=70&gt;<br<br>allow<br/>( <b><font<br>ext size=70&gt;<br<br>allow<br/>( <br/>( <br>( <br>( <br>( <br>( <br>( <br>( <br>( <br/>( <br/>( <br< th=""><th>er&gt;<br/>lor="RED "hei<br/>ace="Algerian"&gt;<br/><b>Corporate C<br/>'size="7"&gt;<br/>mes new roman'<br/>ed"width="25<br/>COMPUTER</b></th><td>ght="50"width='<br/>office Form</td></br<></br></br></br></br></br></br></br></br<br></font<br></b></br<br></font<br></b></br<br></font<br></b></br<br></font<br></b></br<br></font<br></b></center></b><br/>'&gt;i</pre> | er><br>lor="RED "hei<br>ace="Algerian"><br><b>Corporate C<br/>'size="7"&gt;<br/>mes new roman'<br/>ed"width="25<br/>COMPUTER</b> | ght="50"width='<br>office Form | "800"> <font colo:<br="">ADDMISSION<br/>-TECH<br/><fon<br>&gt;  iumber (For Office<br/>nly):<br/>size=1&gt;<input tex<br=""/>1 M D D Y<br/>lue="male"&gt; FE<br/>or&gt;<font <br="" size="3">e):<br/><input tex<br=""/>ize=1&gt;<input tex<br=""/>ize=1&gt;<input tex<br=""/>):<br/><input td="" tex<=""/></font></fon<br></font> |  |

<Option>Chapra</option>

<Option>Banaras</option>

<Option>Ballia</option>

<Option>Siwan</option></select>State<input text size=20>Pin code<input text size=1><input text size=1><input

7. Phone :<input text size=20> Mobile :<input text size=20> E-mail :<input text size=20><br>

8. Course Applied For :<br>br>CCA<input type="checkbox">DCA<input</th>type="checkbox">CFA<input type="checkbox">DTP<input</td>

type="checkbox"> DCP<input type="checkbox"><br>

ADIT<input type= "checkbox"> ADCA<input type="checkbox"> ADCP<input type="checkbox"> Hardware<input type="checkbox">

Networking<input type="checkbox"> Modular<input type="checkbox">

<a href="#" onclick="window.close()">Close Window</a>
</body>

</html>

#### How to create Flag design in HTML?

Process: -1 <Html> <Head> <Title>Orange</Title> </Head>

<Body bgcolor=orange>

</Body>

</Html>

To Save: -Orange.Html

#### Process: -2

Open Ms-Word Click on insert tab Click on shapes Draw the wheel Click on office button Click on save Click on save as type and select web page Enter your file name Click on save

#### Process: -3 <Html> <Head> <Title>Green</Title> </Head> <Body bgcolor=green> </Body> </Html> To Save: -Green.Html **Process: -4 Final** <Html> <Head> <Title>Flag</Title> </Head> <Frameset rows="30%,30%,30%"> <Frame src="Orange.Html"> <Frame src="Path"> <Frame src="Green.Html"> To Save: -Flag.Html

# WiZARD-TECH

**COMPUTER ACADEMY** 

# ON LINE TEST EXAM OFFICE PAPER

# Ms-Word is a .....

- C Word Processor
- <sup>C</sup> Word Calculation
- C Both
- C <sub>None</sub>

# Ms-Excel is a .....

- C Spreadsheet
- C Workbook
- C Both A and B
- © None

# Ms-Power-Point is a .....

- Presentation
- C Workbook
- C Both A and B
- C None

```
Process: -
     <Html>
     <Head>
     <Title>
     </Title>
     </Head>
     <Body bgcolor="aqua">
     <Center><font size="7"color="blue">W<font size="7"color="red"face="book anti-
     qua">i</font>ZARD-TECH</font></center>
     <Center>
          <table cellpadding =5 width =30%>
          <tr bgcolor= red width =50% >
          MY</center></font></b>
          <Center><font color="green"size="5"><u>ON LINE TEST EXAM<br></u>
     <font color="dark pink">OFFICE PAPER</font></center>
     <Center>
          <table cellpadding =5 width =85%>
          <b><font color="white"size="5">Ms-Word is a .....</font></b>
          \langle tr width = 100\% \rangle
          <input type = radio name= reply1 value=opt1>Word Processor<br>
          <input type = radio name= reply1 value=opt2>Word Calculation<br>
          <input type = radio name= reply1 value=opt3>Both<br>
          <input type = radio name= reply1 value=opt4>None<br>
     </center>
     <center>
          <table cellpadding =5 width =85%>
          <font color="white"size="5"><b>Ms-Excel is a .....</font></b>
          \langle tr width = 100\% \rangle
          <input type = radio name= reply2 value=opt1>Spreadsheet<br>
          <input type = radio name= reply2 value=opt2>Workbook<br>
```

```
<input type = radio name= reply2 value=opt3>Both A and B<br>
     <input type = radio name= reply2 value=opt4>None<br>
</center>
<center>
     <table cellpadding =5 width =85%>
     <font color="white"size="5">Ms-Power-Point is a
.....<//font></b>
     <input type = radio name= reply3 value=opt1>Presentation<br>
     <input type = radio name= reply3 value=opt2>Workbook<br>
     <input type = radio name= reply3 value=opt3>Both A and B<br>
     <input type = radio name= reply3 value=opt4>None<br>
</center>
<input type="submit"value="Submit Paper">
```